## RICEVIMENTO GENITORI E INCONTRI SCUOLA – FAMIGLIA

### PROCEDURA PER CREARE L'ORA DI DISPONIBILITÀ DOCENTE

- Andare su "Portale Argo"
- Cliccare su ScuolaNext (personale scolastico)
- Inserire il proprio nome utente e la propria password
- Cliccare su Comunicazioni
- Cliccare su Ricevimento docenti

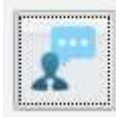

• Cliccare sul "+" in alto a sinistra

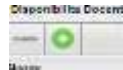

- Flaggare su Tipo di Ricevimento Periodico
- Flaggare su Giorno della settimana es: mer
- Inserire su Periodo dal il periodo desiderato (esempio 26/11/2020 al 22/12/2020)
- Inserire su dalle ore... alle ore l'ora stabilita dal docente (esempio dalle ore 15:00 alle ore 16:00)
- Flaggare su Genera una disponibilità con max 6 colloqui
- Flaggare su Genera più disponibilità di 10 minuti ciascuno
- Inserire su Prenotazione consentita dalle ore esempio 08:00 da 5 a 1 giorni prima
- Inserire su Luogo di ricevimento: Classroom "Ricevimento famiglia"
- Inserire su Annotazioni: Utilizzare account privato a cui sarà inviato link della video lezione per e-mail
- Inserire su E-Mail Docente: l'e-mail su cui ricevere l'avviso di prenotazione
- Togliere il flag da Mostra E-mail alla famiglia
- Cliccare su Conferma in basso a destra

| Disponibilità Docente              |                                                            | ×   |
|------------------------------------|------------------------------------------------------------|-----|
| Tipo di Ricevimento:               | O Una Tantum 🖲 Periodico                                   |     |
| Giorno della settimana:            | 🗌 Lun 🗌 Mar 🗹 Mer 🗌 Gio 🗌 Ven 🗌 Sab                        |     |
| Periodo dal:                       | 26/11/2020 🔄 AI: 22/12/2020 📧                              |     |
| Dalle ore (HH:MM):                 | 15:00 Alle ore (HH:MM): 16:00                              |     |
| O Genera una disponibilitĂ con max | 6     colloqui prenotabili       10     minuti ciascuna    |     |
| Prenotazione consentita dalle ore  | 08:00 da 5 a 1 giorni prima                                |     |
| Luogo di ricevimento:              | classroom ricevimento famiglia                             |     |
| Annotazioni:                       | utilizzare account privato vi verrà inviato link su e-mail |     |
| E-Mail Docente:                    | idamusto@solimenelavello.gov.it                            |     |
| Mostra E-mail alla famiglia:       |                                                            |     |
| Attivo:                            | ● Si ○ No                                                  |     |
|                                    | Annulla Confe                                              | rma |

## Comparirà l'elenco dei giorni fissati da calendario

| South         |                        | Disposibilite Docert    | £           |                          |                  |                       |            |                    |               |                                                              |                                                                                                    |       |
|---------------|------------------------|-------------------------|-------------|--------------------------|------------------|-----------------------|------------|--------------------|---------------|--------------------------------------------------------------|----------------------------------------------------------------------------------------------------|-------|
| llet a Sevido | e Constali 🖂           | -0                      |             | <ul> <li>1999</li> </ul> |                  | and the second second | -          |                    |               |                                                              |                                                                                                    |       |
| Conversion    | 14                     |                         |             | - Vaue                   |                  | as 120.022            | 3M         | 1                  |               |                                                              |                                                                                                    | l     |
| 1.000         |                        | (Barro                  | the Sectors | Dalle Cre                | Alle Dre         | Prevolution out       | at .       | Max Prevertagement | Preventanting | Prents Aresidade                                             | Annoissibile                                                                                                    | Attes |
| 2             |                        | IG-12/2021 (Merchell)   | 140         | 14.10                    | 1510             | 26-1112221-20:00      | 01/022020  | 1                  |               | 0                                                            | NUMBER ADDRESS OF ADDRESS OF ADDR | - 50  |
|               |                        | ID DUDT (Mercenti       | 14          | 88                       | 19.05            | 24112022-08-08        | 91.0308    |                    |               | 0                                                            | utilizzes account private vi verté viviaza inte<br>jeviennei                                                                                                    |       |
| 調             | 12                     | (2)12(2)22()(Aecoset)   | Am          | 18:20                    | 18:30            | 2611/2025-00:00       | 01/12/2020 |                    |               | â                                                            | villezara accountument el varrà monte 24<br>autornal                                                                                                    | . 10  |
|               |                        | 12 (2352) (Nerceael)    | 16          | 1829                     | 15.40            | 39/11 (332) 39(0)     | 010338     | - X -              | (1)           |                                                              | utilizare apportantes o verti rouss inclusivati                                                                                                    | . 8   |
| 162           |                        | (0102000 (Merconet)     | (195)       | 15.40                    | 15.50            | 28/11/2520-00-06      | 01122220   |                    |               | 0                                                            | ubliczene entraint priveto vi versè rovieto liné<br>Ru e-tabi                                                                                                    | . 8   |
| 100           |                        | ra adata (Nersieri)     | 140         | 16.00                    | 18:00            | 361103838-36.08       | 01/0/000   | 1                  |               | 0                                                            | utilizare account prosts of word month in<br>a versal                                                                                                    |       |
| 15 anns / 15  | cent in                | (B-G(202 (Mercael))     | in.         | 15:00                    | 15.45            | (0-0002008-06-06      | 04-012526  |                    |               | à                                                            | ublicture account private vi vaină minate 244,<br>șul a-mail                                                                                                    | 2     |
| Inter Publics | 10                     | 09/02/2021 (Marcolad))  | - Charles   | 1810                     | 19.20            | 1011220200000         | 08-02128   | 96                 |               | σ                                                            | utilizare adoutt proto vi verki moto ite averal                                                                                                    |       |
|               | (W-12/2020 (Merconel)) | 165                     | 38.00       | 15:20                    | 01-12-2020-06-00 | 08-020320             |            | 0.0                | a.            | utilizzane account private vi varia mviane tris<br>au é-mail | - R                                                                                                    |       |
|               |                        | (0/12/2021 (Mercelei))  | 100         | 11.25                    | 16-00            | 10/10/2020 00:00      | 08/12/2525 | 3                  | 19            | đ                                                            | utigate account promise work rooms on available                                                                                                    |       |
|               |                        | (8/12/2020 (Marcared))  | 18.         | 12.42                    | 15.50            | 03-12/02/02/08/00     | 08-02020   | ,                  |               | 0                                                            | ultime executioners interactions into a series into a series intoa series intoa series into a series into a series |       |
|               |                        | IN COST (Nerver)        | 10          | 16.92                    | 1000             | 10.12/02/10/10        | 18-12/2020 |                    |               |                                                              | utilizarie account private vi versi involate inte<br>las acrosti                                                                                                    | .8    |
|               |                        | (512202E (Marcowil))    | 140         | 15.00                    | 1510             | 101000000000          | 15122320   | 4                  | 1.            | a                                                            | utilizzana account prvato vi vaná milato ikk<br>Bula-mail                                                                                                    | - 8   |
|               |                        | (6/0/2525 (Verseel)     | 16          | 秋田                       | (6.35            | 10112/2020 08:00      | 18120520   | 9.                 | 3             | 0                                                            | utilizes assurt photo criverà vices tre<br>(scame)                                                                                                    |       |
|               |                        | (8112/2020 (Mercanet)   | 100         | 18.20                    | 16.00            | 10122020040           | 18-12/2020 | <u>9</u>           | ((#))         | 9                                                            | utilizzare economianistic vi veriè reviete lois<br>Ruie-mai                                                                                                    | . R   |
|               |                        | 19(12/2007 (Mercular))  | 1,98        | 11.77                    | 15.40            | 10/12/2020 00:00      | 101000     |                    | 10            | σ                                                            | ubbane assurt produ vi verdi rivata trit<br>av e-mail                                                                                                    |       |
|               |                        | 16-12121221 (Marchaell) | Age.        | 15.46                    | 15.55            | 10/12/2021 09:01      | 15-120101  | +                  | . 6           | ů.                                                           | ullicare account private vilvens mises 249<br>Automati                                                                                                    |       |
|               |                        | (8/12/2522 (Nerseet)    | 1e          | 10.95                    | 19.00            | 10/02/525 08:00       | 16100008   |                    |               | 8                                                            | uttories assourt private invention are the science of                                                                                                    |       |
|               |                        |                         |             |                          |                  |                       |            |                    |               |                                                              |                                                                                                    |       |

Se si seleziona un rigo si attiveranno dei pulsanti in alto a sinistra che permetteranno di modificare, eliminare e visualizzare l'elenco delle prenotazioni.

| Disponibilita Docent   | i          |           |                |                   |            |                  |              |                   |
|------------------------|------------|-----------|----------------|-------------------|------------|------------------|--------------|-------------------|
| снілаі                 | 0 🎗        | Visuali   | izza a partire | dal: 23/11/2020 📧 | T          |                  |              |                   |
| Giorno                 | Una Tantum | Dalle Ore | Alle Ore       | Prenotazioni dal  | al         | Max Prenotazioni | Prenotazioni | Prenot. Annullate |
| 02/12/2020 (Mercoledi) | No         | 15:00     | 15:10          | 26/11/2020 08:00  | 01/12/2020 | 1                | 0            | 0                 |
| 02/12/2020 (Mercoledi) | No         | 15:10     | 15:20          | 26/11/2020 08:00  | 01/12/2020 | 1                | 0            | 0                 |
| 02/12/2020 (Mercoledî) | No         | 15:20     | 15:30          | 26/11/2020 08:00  | 01/12/2020 | 1                | O            | 0                 |
| 02/12/2020 (Mercoledî) | No         | 15:30     | 15:40          | 26/11/2020 08:00  | 01/12/2020 | 1                | O            | 0                 |
| 02/12/2020 (Mercoledî) | No         | 15:40     | 15:50          | 28/11/2020 08:00  | 01/12/2020 | 1                | O            | 0                 |
| 02(42)2020 (Margaladi) | No         | 15-50     | 18-00          | 28/44/2020 00-00  | 04/42/2020 | 4                | 0            | 0                 |

# PROCEDURA PER CREARE UNA O PIU' ORE DI DISPONIBILITA' IN UN DATO GIORNO / INCONTRO SCUOLA FAMIGLIA

- Andare sul portale argo
- Cliccare su ScuolaNext (personale scolastico)
- Inserire il proprio nome utente e la propria password
- Cliccare su Comunicazioni
- Cliccare su Ricevimento docenti

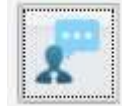

• Cliccare sul "+" in alto a sinistra

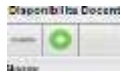

- Flaggare su Tipo di Ricevimento Una Tantum
- Inserire su Data Ricevimento il giorno definito (ad esempio 01/12/2020)
- Inserire su **dalle ore... alle ore** l'orario desiderato (ad esempio, per il Liceo Scientifico , dalle ore 16:00 **alle ore** 20:00)
- Flaggare su Genera una disponibilità con max 6 colloqui
- Flaggare su Genera più disponibilità di 10 minuti ciascuno
- Inserire su Prenotazione consentita dalle ore esempio 08:00 del 25/11/2020 al 30/11/2020
- Inserire su Luogo di ricevimento: Classroom Ricevimento famiglia
- Inserire su Annotazioni: Utilizzare account privato cui sarà inviato link della video lezione via e-mail
- Inserire su E-Mail Docente: l'e-mail su cui ricevere l'avviso di prenotazione
- Togliere il flag da Mostra E-mail alla famiglia
- Cliccare su Conferma in basso a destra

| Disponibilità Docente              |                                                            | ×        |
|------------------------------------|------------------------------------------------------------|----------|
| Tipo di Ricevimento:               | ● Una Tantum 〇 Periodico                                   |          |
| Data Ricevimento:                  | 01/12/2020                                                 |          |
| Dalle ore (HH:MM):                 | 16:00 Alle ore (HH:MM): 20:00                              |          |
| O Genera una disponibilità con max | colloqui prenotabili                                       |          |
| Genera più disponibilità di        | 10 minuti ciascuna                                         |          |
| Prenotazione consentita dalle ore  | 08:00 del 25/11/2020 🗷 al: 30/11/2020 🗷                    |          |
| Luogo di ricevimento:              | classroom ricevimento famiglia                             |          |
| Annotazioni:                       | utilizzare account privato vi verrà inviato link su e-mail |          |
| E-Mail Docente:                    | idamusto@solimenelavello.gov.it                            |          |
| Mostra E-mail alla famiglia:       |                                                            |          |
| Attivo:                            | ● Si ◯ No                                                  |          |
|                                    | Annulla                                                    | Conferma |
| · · ·                              |                                                            |          |

Compariranno i giorni e le ore di disponibilità

| Disponibilita Docer    | Japonibilita Docenti |          |                |                   |            |                  |             |                 |                                                                  |          |  |
|------------------------|----------------------|----------|----------------|-------------------|------------|------------------|-------------|-----------------|------------------------------------------------------------------|----------|--|
| - 0 0                  | 61 O                 | ·        | izza a partira | ee 24/10020       | T          |                  |             |                 |                                                                  |          |  |
| Giomo                  | Una Tantum           | Date Ore | Alle Ore       | Prenotestoni dali |            | Max Prenotazioni | Prevolution | Prend Annullate | Annotatione                                                      | Attive   |  |
| (Ibatel) 00021/0       | 5                    | 18:00    | 18.10          | 35/11/2020 DE:00  | 80/11/2020 | 1                | 8           | п               | Affizzare account privato vi vertà inviato line<br>au e-met      | 8)       |  |
| (Nerel/) 00001110      |                      | 18:10    | 18:20          | 25/11/2020 DR:00  | 30/11/2020 | 19               |             | 8               | ultizzare account privato vi vertà inviato lina:<br>su e-mail    | .8       |  |
| (libetedi) 05051190    |                      | 18:20    | 18:20          | 25110020 00:00    | 30/11/2020 | 1.1              |             | Ð               | utilizzare account privato vi venà inviato timi<br>au a-mail     | -51      |  |
| 01012(2020 (Marted))   | 8                    | 16:30    | 10.40          | 25110000 00:00    | 30/11/2020 | 3                |             | D               | utilizzare account privato vi venta inviato invi<br>au e-mail    | 8        |  |
| (liseted) 05000110     | 8                    | 10.40    | 18.50          | 25/11/2020 08:00  | 30/11/2020 | 3 <b>1</b>       | 0           | D               | utilizzare posount privato vi venti viviato line<br>qui e-mai    | - 81     |  |
| 0((12/2020 (Meted))    | 5                    | 18:50    | 17:00          | 25/11/2020 06:00  | 30/11/2020 |                  | 1           | D               | utilizzane scopurt prupto vi veriš invato inv.<br>pu sumpli      | 9        |  |
| 01/12/2020 (Metedl)    | 5                    | 17.00    | 17.10          | 25/11/2025 DE:00  | 30/11/2020 | - 194<br>        | 0           | D               | vicilizzane popolynt privato vi vertă inviato brie<br>au e-mail  | 3        |  |
| 01/12/2020 (Marted)    | в.                   | 17:10    | 17.20          | 25/11/2020 06:00  | 30/11/2020 | *                |             | 0               | utilizzare account privato vi vertà inviato inte<br>au e-mail    | \$1      |  |
| 01/12/2020 (Started)   | 5                    | 17.20    | 17.20          | 25/11/2020 06:00  | 30/11/2020 | •                | 8           | 3               | utilizzare account prusos al ventà invista bric<br>su e-mail     | 5)       |  |
| 01(12/2022 (Marted))   |                      | 17.30    | 17.40          | 25/11/2020 08:00  | 30110020   | 1                |             | 0               | utilizzare account privato u vertà inviato inte<br>au e-mail     | .8       |  |
| 0 0 12 (2020 (Martedi) |                      | 17:40    | 17.00          | 25/11/2/020 06:00 | 30/11/2020 | 12               |             | D               | utilizzare account privato vi ventà inviato lini:<br>su e-mai    | .9       |  |
| 01:12:2020 (Meted);    | P.                   | 17:60    | 18.00          | 25/11/2020 08:00  | 30/13/2020 | 2.8              |             | D               | uniazare account privato vi venti riviato line<br>div ermai      | (B) (    |  |
| 01:12(2022) (Mated))   | 8                    | 10:00    | 18,10          | 25/11/2020 06:00  | 30/11/2020 | 31               | . D         | D               | utilizzare account privato vi vertà viviazi litir<br>Su e-triali |          |  |
| 01/12/2020 (Mettedi)   | 8                    | 18.10    | 10.20          | 25/11/0020 06:00  | 30/11/2020 | 3                |             | D               | uRizzare account privato vi verta inviato ini-<br>tal e-mail     | ан.<br>С |  |

#### PROCEDURA PER ACCETTARE LA PRENOTAZIONE

| Giomo                | Una Tantum | Dalle Ore | Alle Ore | Prenotazioni dal |             | Max Prenotazioni | Prenotazioni | Prenot. Annullate | Annotazione                                                    | Attivo | 1 |
|----------------------|------------|-----------|----------|------------------|-------------|------------------|--------------|-------------------|----------------------------------------------------------------|--------|---|
| 24(11(2020 (Marted)) | 6          | 10.00     | 20.00    | 24/11/0200 00:00 | 24:11:2020  | 1                | 4            | 0                 | utilizzare account privato vi venà inviato lina<br>fai e-mati  | a      |   |
| 01/12/2020 (Mariadi) | 51         | 18:00     | 18:10    | 2511/2020 08:00  | 30(11)(2020 | 4                | 0            | 0                 | utilizzare account privato vi vertà inviato lina,<br>su e-mail | 81     |   |

• Cliccare sull'icona Visualizza Elenco Prenotazioni in alto

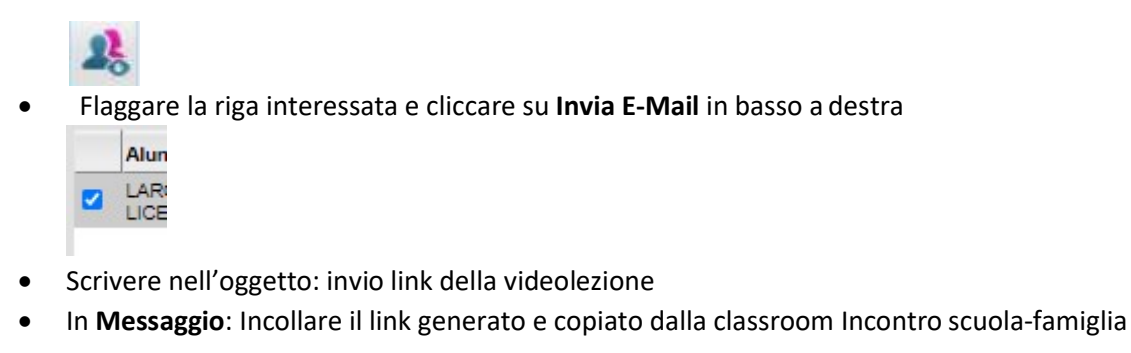

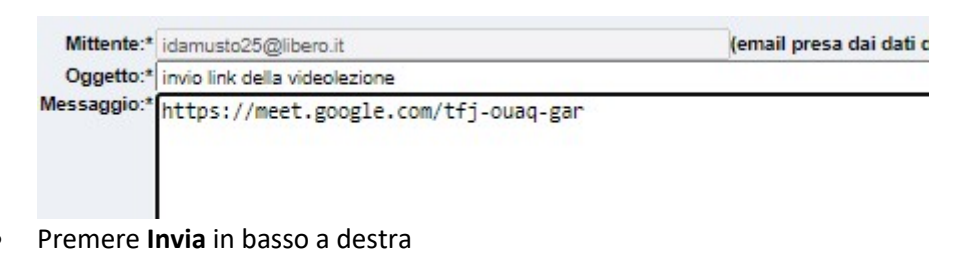

Se il genitore annulla una prenotazione la troveremo, entrati in **Scuolanext**, in **Comunicazioni**, nella sezione **Ricevimento docenti** 

| otazioni | Prenotazioni | Prenot. Annullate | Anno               |
|----------|--------------|-------------------|--------------------|
|          | 0            | 1                 | utilizz:<br>su e-n |
|          |              |                   | utilizz            |